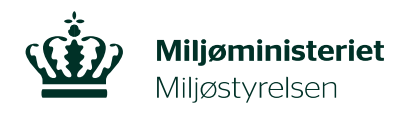

Landskab og Skov D. 15 november 2022

## Vejledning – Sådan ser du om der er fredskov på din ejendom i Danmarks Miljøportal

I Danmark Miljøportal kan du finde en række oplysninger om din ejendom bl.a. om der er fredskov på din matrikel.

Gå til Danmarks Miljøportal via dette link: https://arealinformation.miljoeportal.dk/html5/index.html?viewer=distribution

Tryk på [Værktøjer] i øverste højre hjørne for at åbne værktøjslinjen.

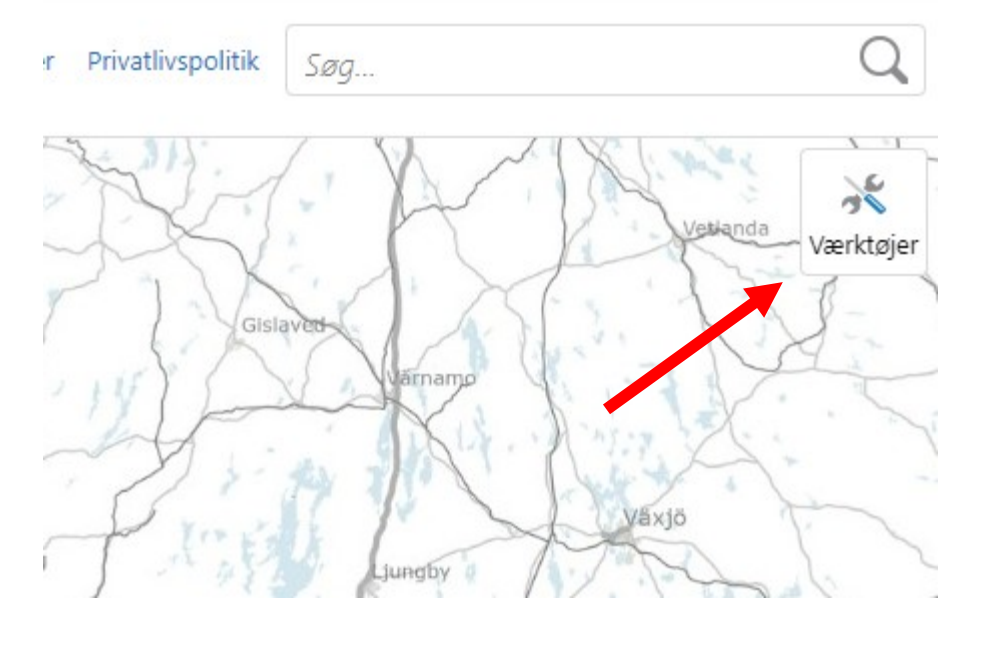

Under fanen [Søge og finde] kan du vælge at finde din ejendom via [Vejnavn og husnr.] eller [BFE/SFE-nummer].

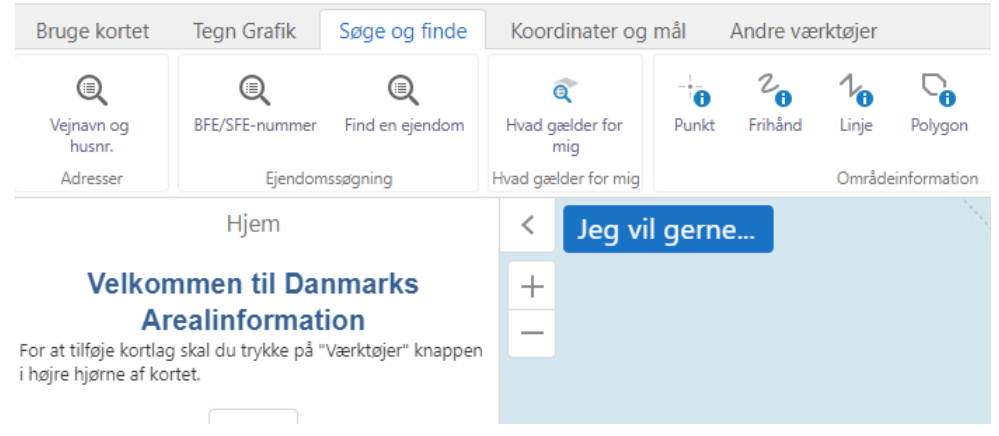

Hvis du vælger [Vejnavn og husnr.] kommer denne menu frem. Her skriver du dit vejnavn i feltet og vælger den rigtige adresse. Når du trykker [Søg] zoomer kortet automatisk ind på din ejendom.

| Søg                          | på en adresse 🛛 🗙             |
|------------------------------|-------------------------------|
| Adresse (Skriv vejnavn her): | sollerupvej 24                |
| Målforhold 1: 1000           | Sollerupvej 24 5600 Faaborg 🗢 |
| Zoom til resultat 🛛 🔽        |                               |
| Marker resultat 🛛 🗸          |                               |
|                              | Søg                           |
|                              | 8                             |
|                              |                               |

For at kunne se fredskov på dit kort, skal du først tilføje kortlaget. Tryk på den blå knap [Jeg vil gerne...]

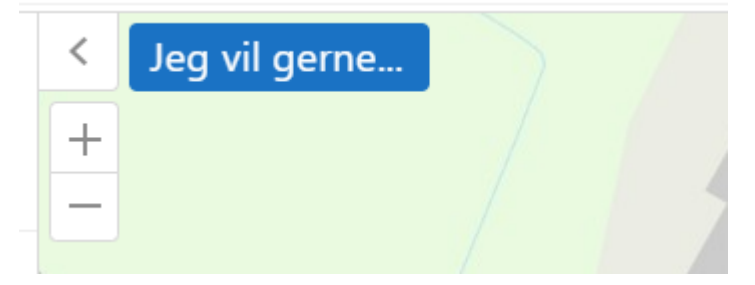

Herefter folder menuen sig ud. Vælg [Tilføj/fjern kort information].

|   | < | Jeg vil gerne                                                    |  |
|---|---|------------------------------------------------------------------|--|
|   | + | Tilføj/fjern kort information.<br>Tilføj/fjern kort information. |  |
| _ | _ | Gem kortudsnit<br>Gem dit kortudsnit og dine aktive lag          |  |

## Søg efter [Fredskov (SDFE)] i søgefeltet. Tryk i den lille boks med siden af [Fredskov (SDFE)], så den bliver blå med et hvidt flueben. Afslut med OK.

| Tilføj/fjern kort information.                                                                                                    |            | ×          |
|----------------------------------------------------------------------------------------------------|------------|------------|
| Fredskov (SDFE)                                                                                                    | <b>8</b> Q | Vis valgte |
| <ul> <li>Naturbeskyttelse og kulturarv (Alle valgt)</li> <li>Vælg alle</li> <li>Bygge- og beskyttelseslinjer (fra SDFE) (Alle valgt)</li> <li>Vælg alle</li> <li>Fredskov (SDFE)</li> </ul> |            |            |
|                                                                                                    | ОК         | Annuller   |

## Du har nu slået fredskovslaget til.

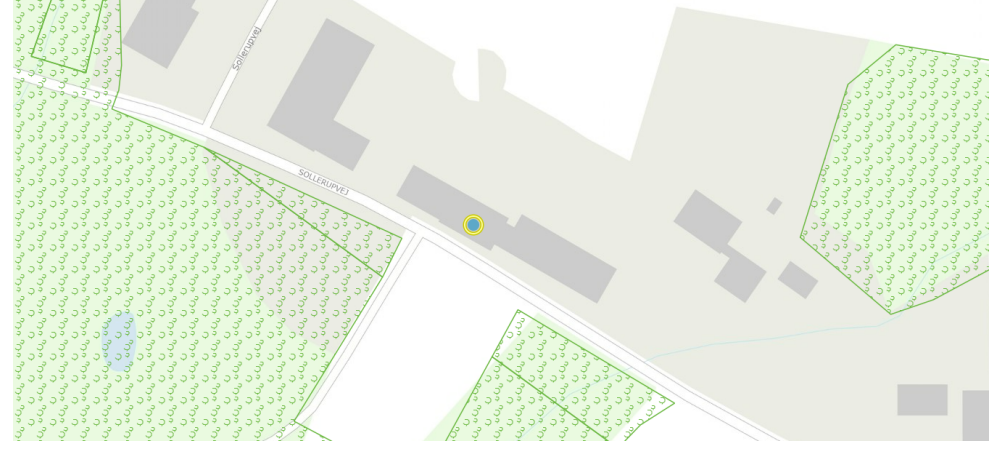

## Fredskov vises på kortet med denne signatur:

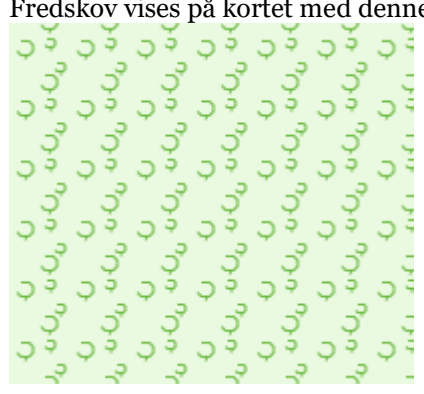